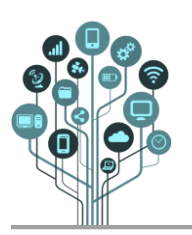

Þ

## Programação em Scratch

Informática Guião Prático № 6 – Clones

 Abre o Scratch 🦑 on-line através do teu navegador em <u>https://scratch.mit.edu/</u>

Acede à tua área e cria um novo projeto de nome Salta.

Hoje vamos criar um jogo de saltar. Carrega o seguinte ator (Gobo) para o teu projeto da biblioteca do Scratch e pinta o cenário como o seguinte.

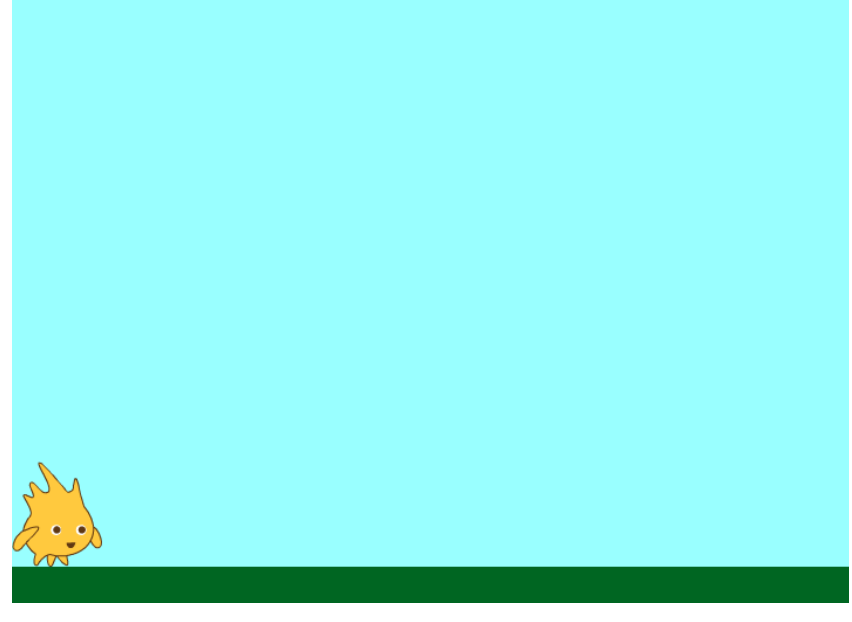

🖗 Carrega outro ator: uma pedra (Rocks).

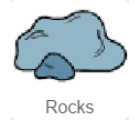

O objetivo do jogo é o Gobo saltar sobre as pedras que vão aparecendo. Quem aguentar mais tempo ganha.

Parte 1

Movimento do jogador Gobo. O Gobo só irá saltar.

| Quando alguém clicar e | em 🏴     |        |        |        |        |     |       |    |
|------------------------|----------|--------|--------|--------|--------|-----|-------|----|
| repete para sempre     |          | н<br>1 |        |        |        |     |       |    |
| se a tecla esp         | aço 🔻    | está   | i a se | er pre | ssiona | ada | , ent | ão |
| repete 15 veze         | s        |        |        |        |        |     |       |    |
| adiciona 3 a           | ao teu y |        |        |        |        |     |       |    |
| 3                      |          |        |        |        |        |     |       |    |
| ٦                      |          |        |        |        |        |     |       |    |

O gobo salta para cima mas não volta a descer. Acrescenta os blocos que o façam voltar a descer.

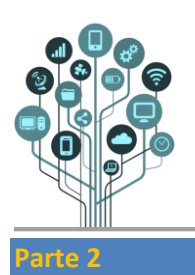

## Programação em Scratch

Guião Prático Nº 6 – Clones

Código da Pedra:

Para ter várias pedras terias de ter vários atores pedra exatamente iguais. Isso seria má programação porque estavas a repetir código. A solução são os clones.

A **lógica** será a **pedra deslizar** de **fora** do **cenário** (da zona mais à **direita**) até **sair** do **cenário** (na zona mais à **esquerda**).

Para isso acontecer acrescenta o seguinte código:

| Quando alguém clicar em 🏲   | Quando fores criado como um clone |  |  |  |
|-----------------------------|-----------------------------------|--|--|--|
| esconde-te                  | vai para a posição x: 500 y: -119 |  |  |  |
| repete para sempre          | mostra-te                         |  |  |  |
| cria um clone de ti mesmo 🔻 | adiciona (-3) ao teu x            |  |  |  |
| espera 2 s s s s            |                                   |  |  |  |
|                             | remove-te como clone              |  |  |  |

Explicação: os blocos da esquerda será um loop infinito de criação de clones a cada 2 segundos. Os blocos da direita são o movimento da pedra desde a esquerda até à direita. No final o clone é eliminado.

Experimenta! 💻

A pedra não chega ao fim do cenário? Corrige!

Aleatório:

Se **reparares** o **jogo** é **sempre** a **mesma coisa**. A **rocha vem** sempre **passado 2s**. Vamos **acrescentar** um **bloco** acaso (**aleatório**) para o jogo ficar mais **imprevisível**.

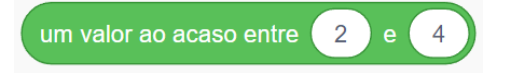

Onde deves colocar este bloco?

Experimenta! 🦰

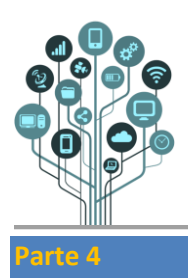

## Programação em Scratch

Guião Prático Nº 6 – Clones

## Se a pedra tocar no Gobo:

Adiciona estes blocos à pedra e completa para que SE tocar no Gobo o jogo pára.

| Quando fores criado com | o um o | clone |
|-------------------------|--------|-------|
| repete para sempre      |        |       |
| se , então              |        |       |
| pára tudo 💌 🔹           |        |       |
|                         |        |       |
| ر <b>ر</b>              |        |       |

**Bugs:** o **Gobo** fica na **posição** (em altura) em que **perde**. Achas que **consegues resolver** isso **estabelecendo** uma **condição inicial** no **jogo**?

O Gobo não salta suficientemente alto para ultrapassar as pedras? Corrige (podes também alterar a velocidade de movimento das pedras)!

| arte 5                                                                                                    |
|----------------------------------------------------------------------------------------------------|
| <b>ontar</b> o <b>tempo</b> (cronómetro):<br><b>omeça</b> por <b>criar</b> uma <b>variável</b> de nome <b>Tempo.</b> |
| Nova Variável                                                                                                    |
| Dados Nome da variável: Tempo   Oriar uma Variável Oriar uma Lista Or                                                |
| Or Cancelar                                                                                                    |
| ódigo do cronómetro:                                                                                                 |
| retende-se que o cranémetro avance a cada $0.15$ Altera o seguinte código para que isso                              |

Pretende-se que o cronómetro avance a cada U, 1S. Altera o seguinte código para que isso seja possível.

| Quando alguém clicar em 🖡 | •       |
|---------------------------|---------|
| repete para sempre        |         |
| espera 1 s                |         |
| adiciona a Tempo 💌 o      | valor 1 |
| ٠ ٠                       |         |

Garante que sempre que o jogo começa o tempo vai a zero. Experimenta!

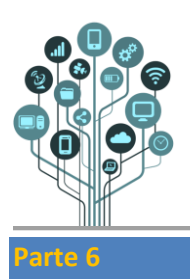

Guião Prático Nº 6 – Clones

- Adiciona mais pedras (ou outros objetos) para o jogo ser mais difícil.
- Coloca as pedras a deslizar a velocidades mais rápidas ao fim de algum tempo.
- **Permite** ao **Gobo andar** para **trás** e para a **frente** para ser **mais fácil saltar sobre** as diversas **pedras**.

Puxa pela imaginação! Diverte-te a jogar. 🧖